## メールの新規設定「Android 4.X メール」

Android スマートフォンの Android 4.X メールの新規設定の手順です。

この設定は、インターネットに接続されている状態で行ってください。

設定をするには、ドメイン、メールアドレスやパスワード等のメールの基本情報が必要です、あらかじめ準備してください。

| 1 | メールアプリを起動します。                                                                                                    | アブリ     ウィジェット       ()     ()       ()     ()       ()     ()       ()     ()       ()     ()       ()     ()       ()     ()       ()     ()       ()     () |
|---|----------------------------------------------------------------------------------------------------|----------------------------------------------------------------------------------------------------|
| 2 | アカウント設定の画面が表示されます。<br>[メールアドレス]に設定するメールアドレス、[パスワード]にメールパスワードを入<br>力します。<br>[次へ]をタップします。                                                                                                    | <ul> <li>アカウント設定</li> <li>ほとんどのアカウントのメールの<br/>セットアップは簡単な操作で完了し<br/>ます。</li> <li>メールアドレス<br/>バスワード</li> <li>手動セットアップ 次へ</li> </ul>                              |
|   | <ul> <li>すでに他のメールアドレスを設定している場合</li> <li>1.[メニュー]-[設定]をタップします。</li> <li>・</li> <li>・</li></ul> | 手動セットアップ                                                                                                    |
| 3 | OCN メール<br>アカウントのタイプを選択する画面が表示されます。<br>[POP3]をタップします。                                                                                                    | <ul> <li>アカウント設定</li> <li>このアカウントのタイプ</li> <li>POP3</li> <li>IMAP</li> <li>Exchange</li> </ul>                                                                 |

Lampworks 受信サーバーの設定画面が表示されます。 4 > アカウント設定 下記の表を参照し、各項目を設定します。 ユーザー名 ocn user 設定後、[次へ]をタップします。 パスワード . . . . . . . . ユーザー名 メールアドレスの@の左側を入力 POP3サーバー \*\*\*\*\*.ocn.ne.jp パスワード メールパスワードを入力 ポート POP3 サーバー 110 mail.の後にドメインを入力 セキュリティの種類 なし 例)mail.<<ドメイン名>> サーバーからメールを削除 ポート 110 と入力 削除しない セキュリティの種類 [なし]を選択 戻る 次へ ご利用に応じて選択 サーバーからメールを削 除 ※他の端末で同じメールを受信したい場合は[削除しない]を選択します。 [完了できませんでした]のメッセージが表示された場合は、設定項目に誤りがある 可能性があります。その場合は[設定を編集]をタップし、再度設定をご確認くだ さい。 ▲ 完了できませんでした サーバーに接続できませんでし t-設定を編集 送信サーバーの設定画面が表示されます。 5 💛 アカウント設定 下記の表を参照し、各項目を設定します。 SMTPサーバー smtp.vc\*\*\*\*\*.ocn.ne.jp 設定後、[次へ]をタップします。 ポート 587 セキュリティの種類 SMTP サーバー mail.の後にドメインを入力 なし 📝 ログインが必要 例)mail.<<ドメイン名>> ユーザー名 ocn user ポート 587 と入力 パスワード ..... セキュリティの種類 [なし]を選択 ログインが必要 チェックする 戻る 次へ ユーザー名 メールアドレスを入力 パスワード メールパスワードを入力 [完了できませんでした]のメッセージが表示された場合は、設定項目に誤りがある 可能性があります。 その場合は[設定を編集]をタップし、再度設定をご確認ください。 ▲ 完了できませんでした サーバーに接続できませんでし た。 設定を編集

Lamnworks

|   |                                                                                          |                                                                                                    | Lumphorks                                                                                                    |
|---|------------------------------------------------------------------------------------------|----------------------------------------------------------------------------------------------------|----------------------------------------------------------------------------------------------------|
| 6 | アカウントのオプションを設定する画面が表示されます。<br>お客さまのご利用に応じて各項目を選択します。<br>[次へ]をタップします。                     |                                                                                                    | <ul> <li>アカウントの設定</li> <li>受信トレイを確認する頻度<br/>15分毎</li> <li>いつもこのアカウントでメールを送信</li> <li>メールの着信を知らせる</li> <li>このアカウントからメールを同期する</li> </ul>        |
| 7 | アカウント設定完了の画面が表示されま<br>下記の表を参照し、各項目を設定します<br>設定後、[次へ]をタップします。<br>このアカウントに名前をつける<br>あなたの名前 | す。<br>。<br>受信トレイおよびアカウントの一覧に表示されるア<br>カウント名を入力<br>※メールアドレスが自動入力されますが、変更可<br>能です。<br>メール送信時に[送信者名]として相手に通知され<br>る名前を入力 | アカウント設定          アカウントの設定が完了しました。         このアカウントに名前を付ける(省略可):         OCNメール         あなたの名前(送信メールに表示されます)         山田太郎                       |
| 8 | [受信トレイ]が表示されましたら、設定完                                                                     | 三了です。                                                                                                    | 受信トレイ<br>OCN メール         21           山田三郎<br>明日の件について         10月10日           〇CNサービスセンタ         10月6日           「種悪: 〇CN! 古典: いみの窓のご窓内 - + |